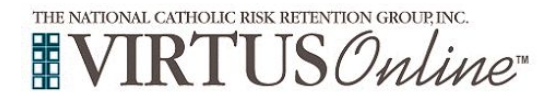

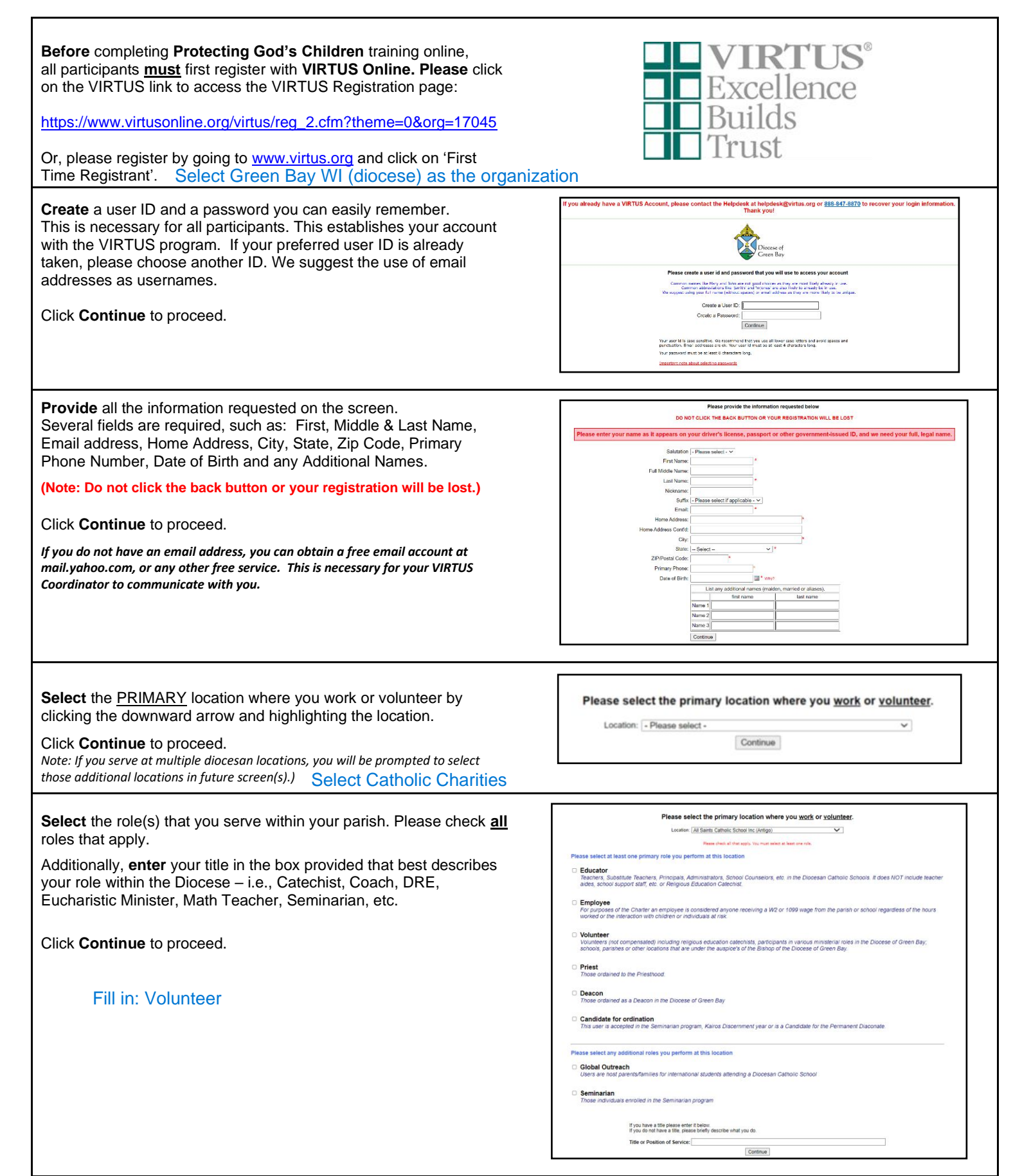

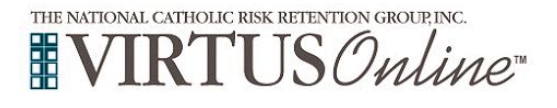

| Your selected location(s) are displayed on the screen.                                                                                                    |                                                                                                    |
|----------------------------------------------------------------------------------------------------|----------------------------------------------------------------------------------------------------|
| Select <u>YES</u> , if you need to add secondary/additional locations.<br>(Follow instructions in previous step to select additional locations.)<br>Otherwise, if your list of locations is complete, select <u>NO</u> . | You have chosen following locations and roles:<br>All Saints Parish (Denmark)<br>· Volunteer ✓<br>Are you associated with any other locations?                                                                                                    |
|                                                                                                    | Tes No                                                                                                    |
| Please answer the questions presented.<br>Click Continue to proceed.                                                                                                    | Do you interact with, work with or come into contact with minors of this<br>archdiocese/diocese/religious organization?<br>Yes<br>No<br>Do you interact with, work with or come into contact with vulnerable adults of this<br>archdiocese/diocese/religious organization?<br>Yes<br>No<br>Continue |
| For <u>EMPLOYEES</u> :<br>Please provide an electronic acknowledgement to confirm you have<br>received the document <i>Our Promise to Protect</i> .<br>Click on Continue.                                                | Dicese of Green Bay, WI<br>Promise to Protect                                                                                                    |

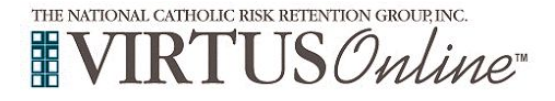

### For VOLUNTEERS:

Please provide an electronic acknowledgement to confirm you have received the document *Diocesan Code of Pastoral Conduct*.

Click on Continue.

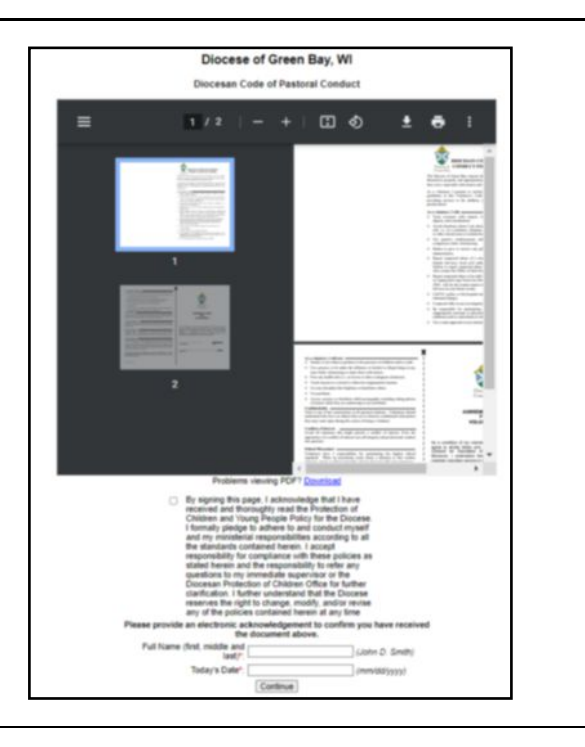

If presented with the reference screens, **please** provide references (volunteers will need to supply three references, and employees will need to supply five references) for individuals you have known for at least one year who could recommend you for service with children and/or youth. Do not list relatives. Please include the email address whenever possible.

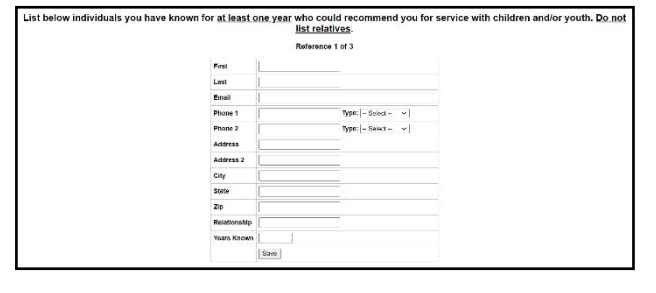

Please answer yes or no to the following questions:

Have you ever for any reason been suspended, dismissed or asked to resign a paid or volunteer position?

Have you ever been convicted or plead guilty or no contest to, placed on probation for, given probation, given community supervision, or given adjudication for a crime or are you now under charges for any criminal offense?

Have you ever been accused of or arrested for physically, sexually, or emotionally abusing a child or an adult?

Click on Continue

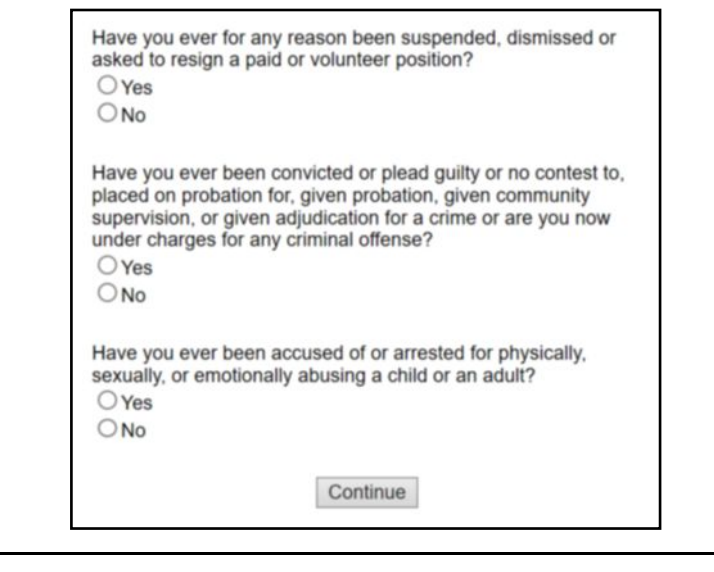

If you have <u>not</u> attended a VIRTUS *Protecting God's Children* session, choose <u>NO</u>.

Otherwise, choose **YES** and the system will present a list of past **classroom sessions** to select from and please choose the session you previously attended.

Have you already attended a VIRTUS Protecting God's Children Session?

YES NO

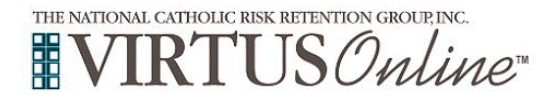

### All who register are required to submit a background check.

**Please** click on the screen 'You must click here to complete your background check with 'Integrated Screening Partners' to be led to their secure website to submit your background check.

Please complete the needed sections to submit the background check.

If you have any difficulties once you have entered Integrated Screening Partners (ISP), please call the ISP helpdesk at 800-474-4420 or email at <u>custservice@integratedscreening.com</u>.

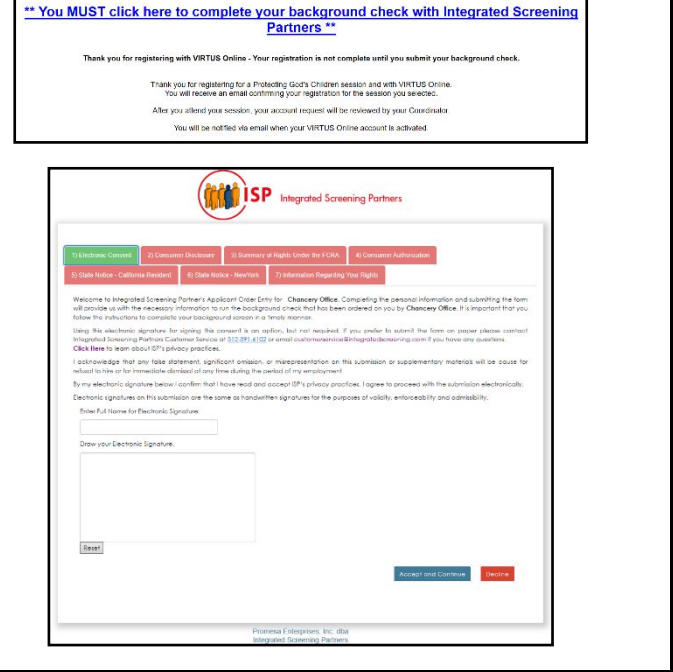

To access the online training, please click on **You have 1 online** module assigned.

If you chose online training, please click on the green circle to

Upon completion, the last screen will allow you to **print** a certificate, and you will always have the ability to log back into your account

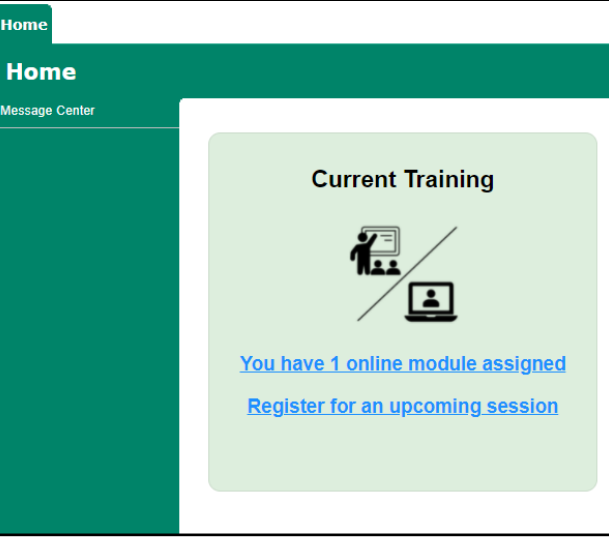

# Online Training Modules To begin your online training, please click the title of your assigned training: Image: Protecting God's Children® Online Awareness Session 4.0 Assigned: 12/13/2021 Due: 12/27/2021 Other Languages Available (You may change versions) Otros idiomas disponibles (puede cambiar versiones) Change to: Protecting God's Children® Online Awareness Session 4.0 (Español)

If you have additional questions about VIRTUS Online training, please contact the VIRTUS Help Desk at 1-888-847-8870. **Thank you!** 

THE NATIONAL CATHOLIC RISK RETENTION GROUP, INC.

begin the Online Training

and access the certificate.